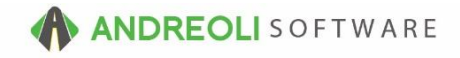

## Tickets – Reversing A Ticket AV Ref # 625

## There is also a video showing how to perform this function: Reversing/Replicating Ticket Scenario (4:31) – AV Ref# 295

## About:

Occasionally, you will need to reverse a ticket that has been done due to a mistake or because you need to give a customer a refund.

## How:

- 1. On the **Sales Counter** View, pull up the original ticket on your screen.
- 2. On the **Ticket View/Edit** screen (shown below), click on the **Replicate/Reverse** button at the bottom of the screen.
- 3. Click on the **Reverse Workorder** button. (Do not manually key in a ticket #):

| Main         Line lines         Appointments         Customer         Customer                                                                                                    | Ticket View/E                                                            | dit (1680673)                                                            |                             |                |              |                |             |                  |               |             |               |          |          |    |          |   | -       |
|----------------------------------------------------------------------------------------------------|--------------------------------------------------------------------------|--------------------------------------------------------------------------|-----------------------------|----------------|--------------|----------------|-------------|------------------|---------------|-------------|---------------|----------|----------|----|----------|---|---------|
| Numerical units regionments         Casadimentities         Casadimentities <t< td=""><td>Main Line It</td><td colspan="11">Main Line tense Annuinments Cristmer lefn Vehicle lefn Comments Payments</td><td></td></t<>                                                                                                    | Main Line It                                                             | Main Line tense Annuinments Cristmer lefn Vehicle lefn Comments Payments |                             |                |              |                |             |                  |               |             |               |          |          |    |          |   |         |
| Ticket #     1580073     Date     D1182016     Salerep       Name     SULLY COLEMAN       Address G477 CAPPAVIABIA.AVE     Rode#       Chi BELLEVENLLE     Si NJ Zp 07199       Tage Access?     Rode SUBARU       Name     SULLY COLEMAN       Address G477 CAPPAVIABIA.AVE     Si NJ Zp 07199       Tage Access?     Node OUTBACK       Refit     Product #       Product #     Product #       Node     OUTBACK       Refit     Product #       Node     OUTBACK       Node     OUTBACK       Refit     Product #       Node     OUTBACK       Node     OUTBACK       Node                                                                                                    | Nam Line items Appointments Customer into Venicle into Comments Hayments |                                                                          |                             |                |              |                |             |                  |               |             |               |          |          |    |          |   |         |
| Cost #         24224         Bitler SULLY COLEMAN         Parking Space         Route#           Name SULLY COLEMAN         Address 547 CAPPAWANANA AVE         City BELLEVILLE         Si Nu Zo 07109         Si Nu Zo 07109                                                                                                    | Ticket #                                                                 | 1680673                                                                  | Date 10/18/2016 Sales       | srep           |              | 🥗 Тах Та       | xa 🗸 😽      | F#2 GLOSED       | NVOICE        |             |               |          |          |    |          |   |         |
| Name         Visit COLEMAN           Address         SAT7 CAPPANA AVE           Only BELLE         SI NJ Zp 07109           Only BELLE         SI NJ Zp 07109           Only BELLE         SI NJ Zp 07109           Tagel AGC0874         Wear 2010           Make SUBARD         Mode CUTBACK           Ref#         Product #           Product #         Description           Name         Loat           1002         TCS           Tobe         Product #           1002         TCS           1002         TCS           1002         TCS           1002         TCS           1002         TCS           1002         TCS           1004         COSCRAP           1005         D           1004         TCSCRAP           1005         D           1004         TCSCRAP           1010         TCSCRAP           1010         TCSCRAP           1010         TCSCRAP           1010         TCSCRAP           1010         TCSCRAP           1010         TCSCRAP           1010         COLEFT                                                                                                    | Cust #                                                                   | 243294 🐃 Shor                                                            | t Name COLEMAN              | Parking Spa    | ce 🗸         | Route#         |             |                  |               |             |               |          |          |    |          |   |         |
| Address Var CAPPAWANA AXE<br>Tage AG0285 Var CAPPAWANA XAE<br>Tage AG0284 Var Var 2010 Make USARU Widde OUTBACK Makege 6200 0<br>tem Summary (Steet Line tems Tab To Edit)<br>Rotte Product 2<br>2010 000 002522070 20250000 000000000000000                                                                                                    | Name SUL                                                                 | LY COLEMAN                                                               |                             |                |              |                |             |                  |               |             |               |          |          |    |          |   |         |
| Only         DEFLUEVILLE         SI NJ Zp 07109           Tag# JACOBYA         W year 2010         Mukas (UBARU)         Mideal OUTBACK         Mukage         62000         Control           Tag# JACOBYA         W year 2010         Mukas (UBARU)         Mideal OUTBACK         Mideage         62000         Control           Refl         Product #         Product #         Description         Item         Item         Mideage         7         1         Chiest           1000         402542073         P22500016         GOVINTEGORY NEK         Total         Item         Item <td>Address 547</td> <td>7 CAPPAWANNA AV</td> <td>F</td> <td></td> <td></td> <td></td> <td></td> <td></td> <td></td> <td></td> <td></td> <td></td> <td></td> <td></td> <td></td> <td></td> <td></td>                                                                                                    | Address 547                                                              | 7 CAPPAWANNA AV                                                          | F                           |                |              |                |             |                  |               |             |               |          |          |    |          |   |         |
| Tagli ABC/0874         ® Year/2010         Make (SUBARU         ® Model (OUTBACK         ® Mileage         62000         ®           tem Summary (Select Line items Tab To Edit)         Description         Item Item         Model (OUTBACK         ® Model (OUTBACK         Model (OUTBACK)         No         DEPT         PC         TC         Salesreep           1000         1002         1025         2010         Disposition (OrtAlineScription)         Titled         X         1000         2         7         1         O Chieff           1000         2025         2010         Disposition (OrtAlineScription)         Titled #         X         1000         2         7         1         O Chieff           1000         2025         2034         Disposition (OrtAlineScription)         Reference         No         0         0         2         1         1         0         Chieff         0         0         0         0         0         0         0         0         0         0         0         0         0         0         0         0         0         0         0         0         0         0         0         0         0         0         0         0         0         0         0                                                                                                    | City BEL                                                                 | LEVILLE                                                                  | St NJ Zip 07109             | 104            |              |                |             |                  |               |             |               |          |          |    |          |   |         |
| India         Control         Control <thcontrol< th=""> <thcontrol< th=""> <thcon< td=""><td>Tage ABC09</td><td>74 18 Vear</td><td>1010 Make SUBABL</td><td>Ni Mada</td><td></td><td>NV.</td><td>NO DATE</td><td></td><td>00 0</td><td></td><td></td><td></td><td></td><td></td><td></td><td></td><td></td></thcon<></thcontrol<></thcontrol<>                                                                                                    | Tage ABC09                                                               | 74 18 Vear                                                               | 1010 Make SUBABL            | Ni Mada        |              | NV.            | NO DATE     |                  | 00 0          |             |               |          |          |    |          |   |         |
| Return Summary Celect Line Return Line         Line         Line         Moc         DEPT         PC         TC         Salesrep           1000         402542073         222500161         607411E00717 ELK         T         1         0         1         0         1         0         1         0         1         0         1         0         1         0         1         0         1         0         1         0         1         0         1         0         1         0         1         0         1         0         1         0         1         0         1         0         1         0         1         0         1         0         1         0         1         0         1         0         1         0         1         0         1         0         1         0         1         0         1         0         1         0         1         0         1         0         1         0         1         0         1         0         1         0         1         0         1         0         1         0         1         0         1         0         1         0         1         0                                                                                                    | Tage Paboso                                                              | tem Summary (Select Line Items Tab To Edit)                              |                             |                |              |                |             |                  |               |             |               |          |          |    |          |   |         |
| Ret#         Product #         Description         Ibit         Ibit         Mc         DEPT         PC         TC         Sakerep           0000         01/26250/31         02/2610/31         02/2610/31         02/2610/31         02/2610/31         02/2610/31         0         0         0         0         0         0         0         0         0         0         0         0         0         0         0         0         0         0         0         0         0         0         0         0         0         0         0         0         0         0         0         0         0         0         0         0         0         0         0         0         0         0         0         0         0         0         0         0         0         0         0         0         0         0         0         0         0         0         0         0         0         0         0         0         0         0         0         0         0         0         0         0         0         0         0         0         0         0         0         0         0         0         0         0                                                                                                    | item summa                                                               | ary (select Line item                                                    | is Tab To Edit)             |                |              |                |             |                  |               |             |               | 1        | 1        |    | 1        |   |         |
| 1000         4055E073         2255/07E0         0071NTECENT VEX         2255/07E0         7         1         0         0121           1002         272         1         1         0         1         0         1         0         1         0         1         0         1         0         1         0         0         1         0         0         1         0         0         0         0         0         0         0         0         0         0         0         0         0         0         0         0         0         0         0         0         0         0         0         0         0         0         0         0         0         0         0         0         0         0         0         0         0         0         0         0         0         0         0         0         0         0         0         0         0         0         0         0         0         0         0         0         0         0         0         0         0         0         0         0         0         0         0         0         0         0         0         0 <td< td=""><td>Ref#</td><td>Product #</td><td>Descrip</td><td>ption</td><td></td><td>-</td><td>Un</td><td>t     (</td><td>e  </td><td></td><td>MC</td><td>DEPT</td><td>PC</td><td>TC</td><td>Salesrep</td><td>S</td><td>л</td></td<>                                                                                                    | Ref#                                                                     | Product #                                                                | Descrip                     | ption          |              | -              | Un          | t     (          | e             |             | MC            | DEPT     | PC       | TC | Salesrep | S | л       |
| No.2         TP         O         Chieft           1000         200         7         0         0         0         0         0         0         0         0         0         0         0         0         0         0         0         0         0         0         0         0         0         0         0         0         0         0         0         0         0         0         0         0         0         0         0         0         0         0         0         0         0         0         0         0         0         0         0         0         0         0         0         0         0         0         0         0         0         0         0         0         0         0         0         0         0         0         0         0         0         0         0         0         0         0         0         0         0         0         0         0         0         0         0         0         0         0         0         0         0         0         0         0         0         0         0         0         0         0                                                                                                    | 1000                                                                     | 402542072                                                                | DODEROD18 COV INTECDITY     | 011/           | _            | Add/Edit Ti    | cket        |                  |               | × 110.9/    | 2             | 7        | 1        | 1  | CHETT    |   |         |
| Tocket #         Ticket #         Ticket #         Reverse Vickorder         Reverse Vickorder <td>1000</td> <td>102342073</td> <td>TIPE PROTECTION PLAN</td> <td>DUN</td> <td>_</td> <td></td> <td></td> <td></td> <td></td> <td>15.0</td> <td>- 2</td> <td>T</td> <td><u> </u></td> <td>0</td> <td>CHETT</td> <td>-</td> <td>· · · ·</td> | 1000                                                                     | 102342073                                                                | TIPE PROTECTION PLAN        | DUN            | _            |                |             |                  |               | 15.0        | - 2           | T        | <u> </u> | 0  | CHETT    | - | · · · · |
| Date         Date         Date <thdate< th="">         Date         Date         <thd< td=""><td>1002</td><td>2NCSCRAP</td><td>2% N.C. DISPOSAL TAX</td><td>_</td><td><u> </u></td><td></td><td>Ticket #</td><td></td><td></td><td>8.40</td><td>-2</td><td></td><td>1</td><td>0</td><td>CHETT</td><td></td><td></td></thd<></thdate<>                                                                                                    | 1002                                                                     | 2NCSCRAP                                                                 | 2% N.C. DISPOSAL TAX        | _              | <u> </u>     |                | Ticket #    |                  |               | 8.40        | -2            |          | 1        | 0  | CHETT    |   |         |
| 1010         990 // 100         DEMOUNT & MOUNT         #         1         0         0         0         0         0         0         0         0         0         0         0         0         0         0         0         0         0         0         0         0         0         0         0         0         0         0         0         0         0         0         0         0         0         0         0         0         0         0         0         0         0         0         0         0         0         0         0         0         0         0         0         0         0         0         0         0         0         0         0         0         0         0         0         0         0         0         0         0         0         0         0         0         0         0         0         0         0         0         0         0         0         0         0         0         0         0         0         0         0         0         0         0         0         0         0         0         0         0         0         0         0<                                                                                                    | 1006                                                                     | DIS                                                                      | SCRAP TIRE RECYCLE FEE      |                |              |                | Date        | 10/18/201        | 150           | 10.0        | -2            | ,<br>D   | 1        | ů. | CHETT    |   |         |
| 1010         098         LIFETIME COMPUTER BALANCE TIRES         1012         VALUE / RUBBER VALUE STAND         1011         VALUE / RUBBER VALUE STAND         1011         VALUE / RUBBER VALUE STAND         VALUE STAND STAND STAND         VALUE STAND STAND                                                        | 1008                                                                     | 99DM                                                                     | DISMOUNT & MOUNT            |                | $\mathbf{n}$ | Deserve Mar    | langed as D | - Conta Mashar   |               | Unin 38.0   | -2            | Ť        | 1        | Ő  | CHETT    |   |         |
| 1012         VALVE2         RUBBER VALVE STEM         40         No Charge         2         0         N         0         CHETT           1014         90R         LIFEIME ROTATION         40         No Charge         2         T         N         1         CHETT           1016         F         EVENT 5000 MLES         10         -2         N         0         CHETT           1018         696H         TREP FROTECTION WARRANTY         40         10.4550         41.96         -2         N         0         CHETT           1020         IF FREE* TIRE, REPARABLE IT VILL BE         10         -2         0         CHETT           1022         IF FREE* TIRE, REPARABLE IT VILL BE         10         -2         0         CHETT           1024         REPLACED 19T 2/3200S AT NO CHARGE, THEN         10.         -2         0         CHETT           1024         PRO ARTE FOR REMARDEL IT VILL BE         10.         -2         0         CHETT           1024         PRO ARTE FOR REMANDEC OF TREADUFE         10.         -2         0         CHETT                                                                                                    | 1010                                                                     | 99B                                                                      | LIFETIME COMPUTER BALANCE   | CETIRES        |              | Reverse wor    | Korger R    | spircate workori | er Cancel     | Help 38.0   | -2            | Ť        | 1        | 1  | CHETT    |   |         |
| 1014         69R         LIFETIME ROTATION         4.0         No Chargo         2         T         N         1         CHETT           1018         -         -         -         -         -         0         0         -         -         0         0         -         0         0         -         0         0         -         0         0         -         0         0         -         0         0         -         0         0         -         0         0         -         0         0         -         0         0         -         0         0         -         0         0         -         0         0         -         0         0         -         0         0         -         0         0         -         0         0         -         0         0         -         0         0         -         0         0         -         0         0         -         0         0         -         0         0         -         0         0         -         0         0         -         0         0         -         0         0         -         0         0         -                                                                                                    | 1012                                                                     | VALVE7                                                                   | RUBBER VALVE STEM           |                | <u> </u>     | 4.0            |             |                  |               | No Charge   | -2            | 0        | N        | 0  | CHETT    |   |         |
| 1010         *         EVERT 5000 MLES         1.0         -2         0         0.1           1018         969H         TIRE PROTECTION WARRANTY         4.0         10.4950         41.98         -2         R         1         1         1.0         -2         0         0.41ETT           1020         IF TREET TIRE, REPARABLE IT WILL BE         1.0         -2         0         0.41ETT         -2         0         0.41ETT           1024         REPLACED 19T 2/3/I0.54 TNO CHARGE, THEN         1.0         -2         0         0.41ETT           1024         PRO RATE FOR REMAINDER OF TREADUFE         1.0         -2         0         0.41ETT           1024         PRO RATE FOR REMAINDER OF TREADUFE         1.0         -2         0         0.41ETT                                                                                                    | 1014                                                                     | 99R                                                                      | LIFETIME ROTATION           |                |              | 4.0            |             |                  |               | No Charge   | -2            | T        | N        | 1  | CHETT    |   |         |
| 1018         99RH         ITRE PROTECTION WARBANITY         4.0         10.4650         41.96         2         R         1         1         CHETT           1020         FREE*INE_REPARE FOR LIFE OF TIRE         1.0         -2         0         CHETT           1022         IF TIRE IS NOT REPARABLE IT WILL BE         1.0         -2         0         CHETT           1024         REPLACED 16T 252NDS AT NO CHARGE THEN         1.0         -2         0         CHETT           1028         PRO RATED FOR REMAINDER OF TREADUPE         1.0         -2         0         CHETT                                                                                                    | 1016                                                                     | •                                                                        | EVERY 5000 MILES            |                |              | 1.0            |             |                  |               |             | -2            |          |          | 0  | CHETT    |   |         |
| 1020         IFREE*TINE         REP. REP. REP. RARS FOR UFE OF TIRE.         1.0         -2         0         CHETT           1022         IF TIRE IN OTE RPMARABLE IT VILL GE         1.0         -2         0         CHETT           1024         REPLACED 1ST 2/32/I0S AT NO CHARGE. THEN         1.0         -2         0         CHETT           1028         PRO-RATE D-OR REMAINDER OF TREADUFE         1.0         -2         0         CHETT           1028         PRO-RATE D-OR REMAINDER OF TREADUFE         1.0         -2         0         CHETT                                                                                                    | 1018                                                                     | 99RH                                                                     | TIRE PROTECTION WARRANT     | Y              |              | 4.0            |             | 10.4950          |               | 41.9        | -2            | R        | 1        | 1  | CHETT    |   |         |
| 102         IF TRE IS NOT REMARABLE IT WILL BE         10         -2         0         CHETT           1024         REPLACED IST 2/32/06 AT IND CHARGE THEN         1.0         -2         0         CHETT           1028         PRO-RATED FOR REMAIDER OF TREADURE         1.0         -2         0         CHETT           1028         PRO-RATED FOR REMAIDER OF TREADURE         1.0         -2         0         CHETT                                                                                                    | 1020                                                                     |                                                                          | "FREE* TIRE REPAIRS FOR L   | IFE OF TIRE.   |              | 1.0            |             |                  |               |             | -2            |          |          | 0  | CHETT    |   |         |
| 1024 REFLACED 15T 2/32ND AT NO CHARGE THEN 1.02 0 CHETT<br>1028 PRO-ARTED FOR REMANDER OF TREADUPE 1.02 0 CHETT                                                                                                    | 1022                                                                     |                                                                          | IF TIRE IS NOT REPARIABLE I | T WILL BE      |              | 1.0            |             |                  |               |             | -2            |          |          | 0  | CHETT    |   |         |
| 1026 PRO-RATED FOR REMAINDER OF TREADUFE. 1.0 -2 0 CHETT                                                                                                    | 1024                                                                     |                                                                          | REPLACED 1ST 2/32NDS AT N   | IO CHARGE. THE | N            | 1.0            |             |                  |               |             | -2            |          |          | 0  | CHETT    |   |         |
|                                                                                                    | 1026                                                                     |                                                                          | PRO-RATED FOR REMAINDER     | OF TREADURE.   |              | 1.0            |             |                  |               |             | -2            |          |          | 0  | CHETT    |   |         |
| 1028 99CA ALIGNMENT CHECK 1.0 No Charge -2 N 0 CHETT                                                                                                    | 1028                                                                     | 99CA                                                                     | ALIGNMENT CHECK             |                |              | 1.0            |             |                  |               | No Charge   | -2            |          | N        | 0  | CHETT    |   |         |
|                                                                                                    |                                                                          |                                                                          |                             |                |              |                |             |                  |               |             |               |          |          |    |          |   |         |
|                                                                                                    |                                                                          |                                                                          | Merchand                    | lise           | Service      |                | Fet         | S                | ubtotal       | Sale        | s Tax         | Total    |          |    |          |   |         |
| Merchandise Service Fet Subtotal Sales Tax Total                                                                                                    |                                                                          |                                                                          |                             | 419.80         |              | <b>4</b> 5     |             | 0.00             | 556.1         | 8           | 36.23         |          | 592.41   |    |          |   |         |
| Merchandise         Service         Fet         Subtolai         Sakes Tax         Total           419.80         0.00         556.18         36.23         592.41                                                                                                    |                                                                          |                                                                          |                             |                | D            | HZ Jang        | es Clear    | Vehicle Write-   | n Vehicle 🗚   | dd Contacts |               |          |          |    |          |   |         |
| Merchandise         Service         Fet         Subtotal         Sakes Tax         Total           419 80         0         556.18         36.23         562.41           0         #20 anges         Clear Vehicle         Write-In Vehicle         Add Contacts                                                                                                    |                                                                          |                                                                          |                             |                |              |                |             |                  |               |             |               |          |          |    |          |   |         |
| Merchandise Service Fet Subtolal Sales Tax 1000<br>419.80 0.00 556.18 36.23 552.41<br>D #2 anges Clear Vehicle Write-In Vehicle Add Contacts                                                                                                    |                                                                          |                                                                          |                             | Full View CAE  | FAXTO        | ols Customer H | listory Cu  | ist Value Index  | Vehicle Histo | iry VSR's   | Override Cred | iit Hold |          |    |          |   |         |
| Merchandise         Service         Fet         Stubiotal         Sales Tax         Total           419.80         0.00         556.18         36.23         552.41           D         D         Chear Vehicle         Write-In Vehicle         Add Contacts           Full View         EXEKTENCIONS         Lustomer History         Cust Vehicle         Visite History         Visite Visite                                                                                                    |                                                                          |                                                                          |                             | Contacts Refr  | esh Ren      | icate/Reverse  | Print Invoi | ce Print Insper  | tion Sav      | Save & Re   | turn Return   | Help     |          |    |          |   |         |
| Merchandise         Service         Fel         Subtolal         Sales Tax         Total           419.80         D         0.00         556.18         36.23         592.41           D         D         D         Dear Vehicle         Write In Vehice         Add Contacts           Full View         DEAR End Contacts         Contacts         Refresh Resources Reverse P (invince)         Sales Tax         Tex                                                                                                    |                                                                          |                                                                          |                             |                |              |                |             |                  |               |             |               |          |          |    |          |   |         |

(Continued on next page)

- 4. On the Ticket View/Edit screen (shown below), you will see that you are now on the brand new, reversed ticket. You will note that there is now also a comment referencing the original ticket # and noting the ticket is a reversal.
- 5. You can edit the ticket if necessary by clicking on the line item tab:

| BPOS Application                    |                            |                                 |         |                        |              |         |           |                     |            |  |  |  |
|-------------------------------------|----------------------------|---------------------------------|---------|------------------------|--------------|---------|-----------|---------------------|------------|--|--|--|
| File Views Appointments             | Tickets Inve               | entory Cus                      | tomers  | Contact                | s Vehicles   | S VSR   | Suppliers | Links S             | et S       |  |  |  |
| Clear Appt Tickets Fetch            | h# Last Recent             | <b>o</b><br>Workorder           | Cuote   | C<br>Inventory         | A TireBrands | RESET   | T Custome | logo<br>ers History | / Co       |  |  |  |
| LOGIN: AATECH<br>VIEW: SALES COUNTE | R                          |                                 |         |                        | CUST         | OMER: S | ULLY COL  | EMAN [2             | STC<br>432 |  |  |  |
| Ticket View/Edit (1680              | 675)                       |                                 |         |                        |              |         |           |                     |            |  |  |  |
| Main Line Items Appo                | intments Cus               | omer Info                       | Vehicle | e Info Co              | mments P     | ayments | 6         |                     |            |  |  |  |
| P                                   | oduct #                    |                                 |         | De                     | scription    |         |           |                     | Qty        |  |  |  |
|                                     |                            | ** Reverse                      | d #1680 | )673 - 10/             | /18/16 **    |         | 74 🗖      |                     |            |  |  |  |
| 5420                                | 073                        | P225/60R1                       | 6 GD\   | /-INTEGF               | RITY BLK     |         |           |                     |            |  |  |  |
| 2                                   | TIRE PROTECTION PLAN       |                                 |         |                        |              |         |           |                     |            |  |  |  |
| 1000 ZNCSCI                         | 2% N.C. DISPOSAL TAX       |                                 |         |                        |              |         |           |                     |            |  |  |  |
| 1008 DIS                            | 1008 DIS                   |                                 |         | SCRAP TIRE RECYCLE FEE |              |         |           |                     |            |  |  |  |
| 1010 99DM                           | 1010 99DM                  |                                 |         | DISMOUNT & MOUNT       |              |         |           |                     |            |  |  |  |
| <u>    1012    99B</u>              |                            | LIFETIME COMPUTER BALANCE TIRES |         |                        |              |         |           |                     |            |  |  |  |
| 1014 VALVE7                         | 7                          | RUBBER VALVE STEM               |         |                        |              |         |           |                     |            |  |  |  |
| 1016 99R                            | 1016 99R LIFETIME ROTATION |                                 |         |                        |              |         |           |                     |            |  |  |  |

- 6. Reverse the customer's original payment method by clicking on the **Payment** tab, then keying in a negative payment amount in the appropriate field.
- 7. When you are ready to close the workorder, click on the **Print & Close** button (or the **Close** button if you don't want to print a copy) at the bottom to close the ticket:

| Ticket View/Edit (1680675)   |                              |                         |                                                                                                    |
|------------------------------|------------------------------|-------------------------|----------------------------------------------------------------------------------------------------|
| Main Line Items Appointments | Customer Info Vehicle Info   | Comments Payments       |                                                                                                    |
| Cash/Credit Payments A/R Dis | tributions                   |                         |                                                                                                    |
|                              | Total                        | -592.41                 |                                                                                                    |
|                              | Misc Adjustment              | 0.00                    |                                                                                                    |
| Ci                           | ash & Checks Tendered        | 0.00                    |                                                                                                    |
| Check/Cash #1                | Check/Cash #1 Amount         | 0.00                    |                                                                                                    |
| Check/Cash #2                | Check/Cash #2 Amount         | 0.00                    |                                                                                                    |
|                              | Change                       | 0.00                    |                                                                                                    |
| Credit Card #1 M             | Credit Card #1 Amount        | -592.41                 | #6                                                                                                    |
| Credit Card #2               | Credit Card #2 Amount        | 0.00                    |                                                                                                    |
| Credit Card #3 ~             | Credit Card #3 Amount        | 0.00                    |                                                                                                    |
| Credit Card #4               | Credit Card #4 Amount        | 0.00                    |                                                                                                    |
|                              | Balance Due                  | 0.00                    |                                                                                                    |
| Clear                        | Apply Customer's Default A/R | Terms Authorize Charge  | s Discard Payments Changes                                                                                |
|                              |                              |                         |                                                                                                    |
|                              |                              |                         |                                                                                                    |
|                              |                              |                         |                                                                                                    |
|                              |                              |                         |                                                                                                    |
|                              |                              |                         |                                                                                                    |
|                              |                              |                         |                                                                                                    |
|                              |                              |                         | +7                                                                                                    |
|                              |                              |                         |                                                                                                    |
|                              |                              |                         |                                                                                                    |
|                              |                              |                         | $\wedge$                                                                                                  |
|                              |                              |                         |                                                                                                    |
|                              | Ful View CARF                | LIX I ools ServiceCAT   | WSOC Emispection Customer History Cust Value Innex Vehide History VSR's Override Credit Hold Adjust Total |
|                              | Cor                          | tacts Refresh Consolida | ate Print Workorder Print Inspection Print Multi Print & Close Close Save & Exit Exit Help                |

\*\**Note* – Users must have password permission to invoice (P16) and to close invoices (P21). If you need to give a user permission to perform the above function, please contact your system administrator.